# Flashの廃止後にHTML5をサポートしないUCS CシリーズM3およびM4サーバを管理

### 内容

概要 要件 使用するコンポーネント 背景説明 問題 解決方法 CIMCにアクセスできない状態でvKVMを起動するための直接リンク XML APIを使用したvKVMの起動 コマンドラインからのCIMCの更新 関連情報

### 概要

このドキュメントでは、HTML5をサポートしていないファームウェアを使用して、Cisco Integrated Management Console(CIMC)または仮想キーボードビデオマウス(vKVM)にアクセスし てアップグレードするさまざまな手順について説明します。

# 要件

これらの項目に関する知識があることが推奨されます。

- CIMC
- vKVM
- Cisco UCS Cシリーズラックサーバ

# 使用するコンポーネント

このドキュメントの内容は、特定のソフトウェアやハードウェアのバージョンに限定されるもの ではありません。

ただし、このドキュメントの情報は、デモ用に次のソフトウェアとハードウェアのバージョンに 基づいています。

• UCSC-C220-M4S

• CIMCバージョン2.0(13g)および3.0(3f)

このドキュメントの情報は、特定のラボ環境にあるデバイスに基づいて作成されました。このド キュメントで使用するすべてのデバイスは、初期(デフォルト)設定の状態から起動しています 。本稼働中のネットワークでは、各コマンドによって起こる可能性がある影響を十分確認してく ださい。

# 背景説明

アドビ<u>のサポート終了のお知らせによ</u>り、アドビは2020-12-31以降のFlashベースのコンテンツと ソフトウェアを推奨しないことを計画しています。

### 問題

JavaベースのCisco Integrated Management Controller(IMC)ソフトウェアリリースのWebユーザ インターフェイス(WebUI)は、2020-12-31のAdobe Flashを廃止した後は機能しない場合がありま <u>す。FN72014</u>

**注**: M3 Platform ServerのCisco IMC用HTML5ベースWeb UIインターフェイスは、どのソフトウェアリリースでも使用できません。Cisco Bug ID CSCvs11682を参照して<u>ください。</u>

**注**:UCS M4 Cシリーズサーバには、Cisco IMC 3.0(x)を搭載したHTML5ベースのWebUIが あるため、M4サーバには影響しません。ただし、すべてのUCS CシリーズM3/M4サーバで 、2.(x)以下のサーバファームウェアが影響を受けます。

### 解決方法

M4プラットフォームサーバのM3用CIMCにアクセスする方法。

CIMCにアクセスするには、ブラウザの古いバージョンが残っている場合、またはフラッシュをサポートするサードパーティ製ブラウザがある場合があります。

ただし、複数のセキュリティ要因があるため、シスコではこの方法を推奨していません。

#### CIMCにアクセスできない状態でvKVMを起動するための直接リンク

- コンピュータまたはVMに互換性のあるJavaバージョンがインストールされていることを確認してください。
- CIMCバージョンが2.xまたは1.xの場合、現在のJavaバージョンで障害が発生した場合は、 JavaバージョンをJava7 u21またはJava7 u56バージョンにダウングレードする必要があります。
- ユーザは、CIMCのIPがJavaの設定でvKVMを起動できるようにする必要があります。
   リンクの形式:

https://x.x.x.x/kvm.jnlp?cimcAddr= x.x.x.x &tkn1=admin&tkn2=password

1. <x.x.x.x>をリンクの両方の場所のCIMC IPに置き換えます(これはリンクで2回使用されます )。

2. <CIMC UsernameをCIMC username(通常はadmin)に置き換えると、admin以外の変更のみ が行われます。

3. <password>を現在のCIMCパスワードで置き換えます。

https://172.16.10.20/kvm.jnlp?cimcAddr=172.16.10.20&tkn1=admin&tkn2=cisco@123 特定の情報を含むフォーマット済みリンクをブラウザに貼り付けJNLPファイルを保存/保持し、 すべてのポップアップに対してAccept/Continue/Yesを開きます。KVMが起動された後にHUUを 実行するか、OSバージョンをISOにアップグレードをしてください。

#### XML APIを使用したvKVMの起動

PowerShellとJavaをワークステーションにインストールすることを推奨します。

\$cimcIP/\$cimcUsername/\$cimcPassword変数を変更し、スクリプトをPowerShell CLIに貼り付け て、XML APIを介してKVMを起動します。

#Powershell Cisco IMCでJava KVMを起動するスクリプト:

```
$cimcIP = "XX.XX.XX.XX"
$cimcUsername = "admin"
$cimcPassword = "password"
[System.Net.ServicePointManager]::ServerCertificateValidationCallback = {$true}
[Net.ServicePointManager]::SecurityProtocol = [Net.SecurityProtocolType]::Tls12
$Auth = @{uri = "https://$cimcIP/nuova";
                  Method = 'POST';
                                  Body = "<aaaLogin inName='$cimcUsername'</pre>
inPassword='$cimcPassword'></aaaLogin>";
                               }
[xml]$AuthXML = Invoke-WebRequest @Auth -UseBasicParsing $AuthCookie =
$AuthXML.aaaLogin.outCookie $GetComputeAuthTokens = @{uri = "https://$cimcIP/nuova";
                  Method = 'POST';
                                  Body = "<aaaGetComputeAuthTokens cookie='$AuthCookie'/>";
                               }
[xml]$GetComputeAuthTokensXML = Invoke-WebRequest @GetComputeAuthTokens -UseBasicParsing
$Token = $GetComputeAuthTokensXML.aaaGetComputeAuthTokens.outTokens -replace ",", "&tkn2="
$KVMurl = "https://$cimcIP/kvm.jnlp?cimcAddr=$cimcIP&cimcName=KVM&tkn1=$Token"
javaws "https://$cimcIP/kvm.jnlp?cimcAddr=$cimcIP&cimcName=KVM&tkn1=$Token"
```

完全なIMC APIについては、『Cisco IMC XML API Programmer's Guide』を参照してください。

### コマンドラインからのCIMCの更新

CLIを使用してCIMCファームウェアをアップグレードできます(M4のみ)。

その後、vKVMを起動し、通常どおりHUUを実行できます。

ステップ1:埋め込みリンクにある<u>CLI構成ガイドを使用</u>し、「Ciscoからのファームウェアの取 得」セクションのステップ11.をチェックして、ファイルを抽出する手順を確認します。

ステップ2:CIMC.BINをシステムのtftp/SCP/FTPサーバに追加します。

ステップ3:CIMCのIPアドレスを使用してサーバにSSH接続します。次に、共有コマンドを実行します。

C-Series-III# scope cimc C-Series-III /cimc# scope firmware C-Series-III /cimc/firmware# update tftp172.16.10.29 /cimc.bin

```
Format :- update protocol IP /Path/Filename
ステップ4:次に、コマンド#Show detailを使用して、アップグレードステータスを確認します。
```

C-Series-III /cimc/firmware # show detail

ステップ5:ダウンロードが完了したら、#show detailコマンドを再度実行します。

C-Series-III /cimc/firmware # show detail Firmware Image Information: Update Stage: NONE 
Update Progress: 100 
Current FW Version: 2.0(13n)
FW Image 1 Version: 3.0(3f) 
FW Image 1 Version: 3.0(3f) 
FW Image 1 State: BACKUP INACTIVATED
FW Image 2 Version: 2.0(13n)
FW Image 2 State: RUNNING ACTIVATED
FW Image 2 State: RUNNING ACTIVATED
Boot-loader Version: 2.0(13n).36
Secure Boot: ENABLED **ステップ6: 「activate」と入力します。** 

C-Series-III /cimc/firmware # **activate** This operation activates firmware 2 and reboot the BMC. Continue?[y|N] Y ステップ7:これで、サーバがリブートされ、5分後に接続が復元されます。同じコマンドを使用 して、アップグレードを確認できます。

**ヒント**:これは、M4サーバのCIMCアップグレードを実現するためにCLIからBIOSをアップ デートする必要はありません。ただし、CIMCが更新され、ブラウザからアクセスできるよ うになります。HUUを実行し、すべてのコンポーネントを更新してください。

詳細については、『Cisco IMC Firmware Management guide: CLI Configuration Guide』を参照<u>し</u> <u>てください。</u>

# 関連情報

- FN72012:Adobe Flashのサポート終了によるUCS Managerの特定のリリース ソフトウェア
- FN72014:UCS M3ラックサーバの(Cisco IMC)がAdobe Flashのサポート終了の影響を受ける
- ・テクニカル サポートとドキュメント Cisco Systems